## Procédure pour accéder au « Web de Roger TEMEME »

- allez à l'adresse : http://rogertememe.org
- vous arrivez directement sur le site, choisissez alors, une catégorie en cliquant dessus, exemple : « photos du monde »
- choisir un dossier, exemple : « Paris » vous pouvez laisser un commentaire dans le cadre du bas après le diaporama et si vous le souhaitez.
- cliquez sur le lien « ça c'est Paris »
- puis cliquez sur le dossier afin de l'ouvrir. La première page des photos s'ouvre.
- Cliquez sur la première photo pour l'agrandir.
- En haut à gauche, le bouton pour revenir au dossier.
- à droite la flèche « avant » « arrière » et le bouton de droite pour lancer le diaporama

Autres possibilité:

Vous pouvez vous rendre, sur la gauche, dans « ARCHIVES ».

Vous obtiendrez les dernières modifications ou parutions sur la droite et vous pouvez procéder de la même manière que ci dessus.

## Bonne visite et n'hésitez pas à laisser des commentaires ou des critiques.